# ASA met WebVPN en Single aanmelding bij gebruik van ASDM en NTLMv1 Configuration Voorbeeld

## Inhoud

Inleiding Voorwaarden Vereisten Gebruikte componenten Conventies Configureren Een AAA-server voor Windows-domeinverificatie toevoegen Een zelfondertekend certificaat maken WebexVPN op de externe interface inschakelen Een URL-lijst configureren voor uw interne server(s) Een intern groepsbeleid configureren Een tunnelgroep configureren Automatische handtekeningen voor een server configureren **Definitieve ASA-configuratie** Verifiëren Een WebVPN-aanmelding testen **Monitorsessies** WebVPN-sessie verwijderen Problemen oplossen Gerelateerde informatie

## Inleiding

Dit document beschrijft hoe u de Cisco adaptieve security applicatie (ASA) kunt configureren om automatisch inlogaanmeldingsgegevens van WebVPN aan servers door te geven, evenals secundaire verificatie, waarvoor extra inlogvalidatie nodig is tegen Windows Active Directory met NT LAN Manager versie 1 (NTLMv1). Deze optie staat bekend als single-sign-on (SSO). Het geeft links die voor een specifieke WebVPN-groep zijn ingesteld de mogelijkheid om deze gebruikersauthenticatie-informatie door te geven, waardoor meerdere authenticatie-aanwijzingen worden geëlimineerd. Deze optie kan ook worden gebruikt op het niveau van de wereldwijde configuratie of gebruikersconfiguratie.

## **Voorwaarden**

### **Vereisten**

Zorg ervoor dat u aan deze vereisten voldoet voordat u deze configuratie probeert:

• Verzeker u ervan dat NTLMv1 en Windows toegang voor de beoogde VPN-gebruikers zijn geconfigureerd. Raadpleeg uw Microsoft documentatie voor meer informatie over Windows-toegangsrechten.

#### Gebruikte componenten

De informatie in dit document is gebaseerd op de volgende software- en hardware-versies:

- Cisco ASA 7.1(1)
- Cisco Adaptieve Security Devices Manager (ASDM) 5.1(2)
- Microsoft Internet Information Services (IS)

De informatie in dit document is gebaseerd op de apparaten in een specifieke laboratoriumomgeving. Alle apparaten die in dit document worden beschreven, hadden een opgeschoonde (standaard)configuratie. Als uw netwerk live is, moet u de potentiële impact van elke opdracht begrijpen.

### **Conventies**

Raadpleeg de Cisco Technical Tips Convention voor meer informatie over documentconventies.

## **Configureren**

In deze sectie, wordt u voorgesteld met de informatie om de ASA als een WebVPN server met SSO te vormen.

**Opmerking:** Gebruik het <u>Opname Gereedschap</u> (<u>alleen geregistreerde</u> klanten) om meer informatie te verkrijgen over de opdrachten die in deze sectie worden gebruikt.

#### Een AAA-server voor Windows-domeinverificatie toevoegen

Voltooi deze stappen om de ASA te configureren om een domeincontroller te gebruiken voor verificatie.

 Selecteer Configuration > Properties > AAA Setup > AAA servers en klik op Add. Typ een naam voor de servergroep, zoals Windows\_NT, en kies NT Domain als protocol.

| 🚰 Claco ASDM 5 | i.1 for ASA - 177.16.177.57          |                                                                    |  |
|----------------|--------------------------------------|--------------------------------------------------------------------|--|
| Fia Rules Bea  | arch Options Tools Wizards           | : Hsip                                                             |  |
| Haven C        | antiquentian Manlader                | CO CO Q CO CO CO CO CO CO CO CO CO CO CO CO CO                     |  |
| - 1MIC (G      | Configuration • Procedies • A        | AA Debu > AAA Derena                                               |  |
| ,              | 全点平 町山山和日                            | 「御御殿」(                                                             |  |
| Intertabes     | Grantup Witeard                      | AVA Servers                                                        |  |
| <u>ii</u> ,    | Have Setup                           | Server Groupe                                                      |  |
| Bd.            | Set Die Attitude Mar                 | Server Group Protocol Accounting Node Reactivation Node Add        |  |
| NAT            | -Second                              | Edit                                                               |  |
| 27             | Brei ARF<br>- ⊒Auto Upcate           | Deele                                                              |  |
| VIN            | B-Dertificate                        |                                                                    |  |
| 8              | 田 静Device Administration             |                                                                    |  |
| CSD Manugar    | ⊡ ©*OHCF Services<br>- ⊒DNS Clent    | Bewers in Selected Group                                           |  |
| <b>Q</b> .     | - #Fallover                          | ServerName or IP Address Interface Timeout 7000                    |  |
| - P3<br>       | - BHistory Metrics                   | Edi                                                                |  |
| Nouting        | - 福田TP/HTTPS<br> 単載  F Audit         | Decle                                                              |  |
| æ              | ii al Logging<br>L → Priorite Outpue |                                                                    |  |
| Global Objects | - BSSL                               | 20.48.000×1                                                        |  |
| 2              | - SUNRPC Server                      | Ter total Abb Surray Group                                         |  |
| Properties     | -⊗Timeoute<br>-⊗URL Siterios         | Configure à éé senser amun The Accounting Minde site Jude la prive |  |
|                |                                      | Apply Reset applicable for RACIUS and TACACS+ protocols.           |  |
|                |                                      | loreco INA(16) 🔂 🖧     Server Group: Windows_NT                    |  |
|                |                                      |                                                                    |  |
|                |                                      | Protocol MT Domain                                                 |  |
|                |                                      | Azactuntag Kode 🔿 Smulaneuva - 🛞 Single                            |  |
|                |                                      |                                                                    |  |
|                |                                      | Reactivation Mode:                                                 |  |
|                |                                      | Dead Time 10 minutes                                               |  |
|                |                                      | May Called Atlantation                                             |  |
|                |                                      | Nasi aleu wempe. 17                                                |  |
|                |                                      | DK Cancel Help                                                     |  |
|                |                                      |                                                                    |  |

 Voeg een Windows server toe.Selecteer de nieuwe groep en klik op Toevoegen. Selecteer de interface waar de server zich bevindt en voer de IP-adres en domeincontrolenaam in. Zorg ervoor dat de domeincontrolenaam in alle hoofdletters is ingevoerd. Klik op OK wanneer u klaar bent.

| 🚰 Cisco ASDM 🕈                       | 5.1 for ASA                                                                                                    | 172.16.172.5                                                                       | 2                                 |                                                                       |                              |                     |                                                   |                                                                               |                                                            |         |
|--------------------------------------|----------------------------------------------------------------------------------------------------|------------------------------------------------------------------------------------|-----------------------------------|-----------------------------------------------------------------------|------------------------------|---------------------|---------------------------------------------------|-------------------------------------------------------------------------------|------------------------------------------------------------|---------|
| Fie Rulas Sa                         | and, Options                                                                                                    | Tools Wizard                                                                       | is Help                           |                                                                       |                              |                     |                                                   |                                                                               |                                                            |         |
| Gi<br>Hone C                         | Configuration                                                                                                    | [2]<br>Monitoring                                                                  | C)<br>Deck                        | O<br>Forward                                                          | Q Search Re                  | 🚱 🛄<br>stresti Save | <b>?</b><br>Help                                  | Cisco Sr                                                                      | allu                                                       |         |
| Interfaces<br>Security Policy<br>NAT | Contiguistion<br>9 2 T<br>- 3 <sup>3</sup> Startu<br>D AAA 5<br>- 38400<br>- 58400<br>- 584000<br>- 58400<br>- 584000<br>- 58400<br>- 584000<br>- 584000<br>- 584000<br>- 584000<br>- 5840 | Properties     Vizand etup     A Servers th. Prompt     WP Admbute Map     poofing | AM Setu<br>Co III S<br>Setu<br>Co | An Eeners<br>Anvers<br>Mer Groups<br>enver Groups<br>CAL<br>recove_NT | Protocol<br>LOCAL<br>NT Doma | Accounting Mod      | e Reactivation N                                  | rode Add                                                                      |                                                            |         |
|                                      | 한 중 ARP<br>- 실Auto U<br>- 월 Certifi<br>- 월 Certifi<br>- 월 영 Device<br>- 한 양 Device                                                                                                    | lodate<br>cate<br>2 Access<br>2 Administration<br>4 Services                       | -80                               | ware in Solector                                                      | 1 Group                      |                     |                                                   | Delete                                                                        |                                                            |         |
| Rouding<br>Global Objects            | L SONS (<br>Selection of the selection of the selection of t                                                                                                    | Client<br>er<br>y Motrics<br>HTTPS<br>HTTPS<br>bit<br>ng<br>y Queue<br>IPC Server  | 8                                 | erver Name or I                                                       | P Address                    | Interface           | Timeout                                           | Add<br>Folt<br>Foltate<br>Move up<br>biove down                               |                                                            |         |
| Properties                           | 드 MTCP C<br>이 Timeo<br>- 쨤URL P                                                                                                    | actions<br>ints<br>itering                                                         |                                   |                                                                       |                              | Apply               | Rese Server G                                     | A Server<br>roup:                                                             | Windows_NT                                                 |         |
|                                      |                                                                                                    |                                                                                    |                                   |                                                                       | cisco                        | NA (15)             | Server N<br>Timeout:<br>NT Doma<br>Server<br>Doma | Name:<br>sme or IP Address:<br>ain Parameters<br>Port:<br>n Controller:<br>OK | inside<br>10.1.1 200<br>10<br>138<br>ESC-81-7600<br>Cancel | seconds |

Dit venster toont de voltooide AAAconfiguratie:

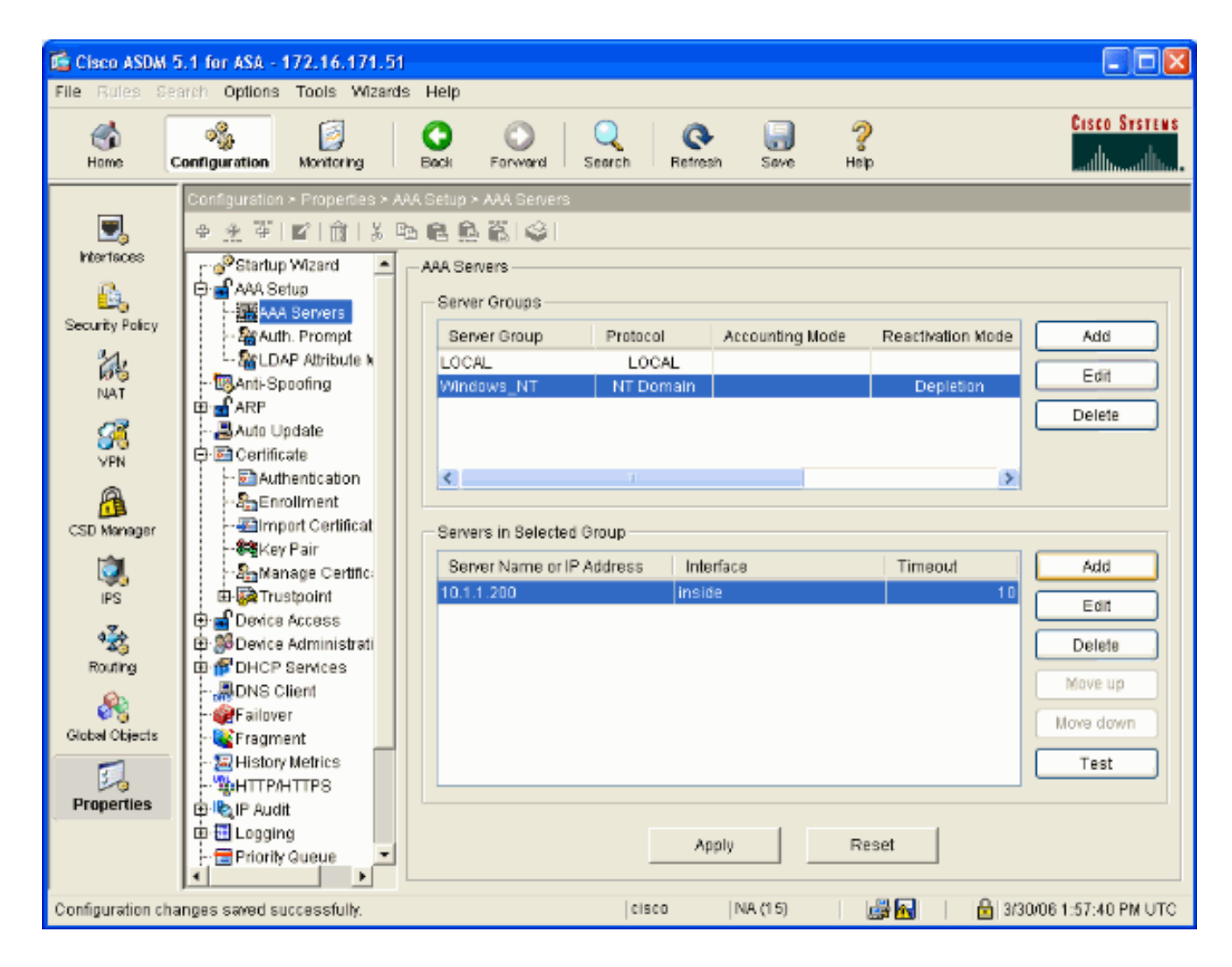

## Een zelfondertekend certificaat maken

Voltooi deze stappen om de ASA te configureren om een zelfondertekend certificaat te gebruiken.

**Opmerking:** In dit voorbeeld wordt een zelfgetekend certificaat gebruikt voor eenvoud. Raadpleeg voor andere opties voor het invoeren van certificaten, zoals inschrijven bij een externe certificeringsinstantie, de <u>configuratie</u> van <u>certificaten</u>.

- 1. Selecteer Configuratie > Eigenschappen > Certificaat > Trustpunt > Configuratie en klik op Toevoegen.
- In het venster dat verschijnt typt u een Trustpoint Name zoals Local-TP en controleer Generate een zelfgetekend certificaat over inschrijving. Andere opties kunnen met hun standaardinstellingen worden gelaten. Klik op OK wanneer u klaar bent.

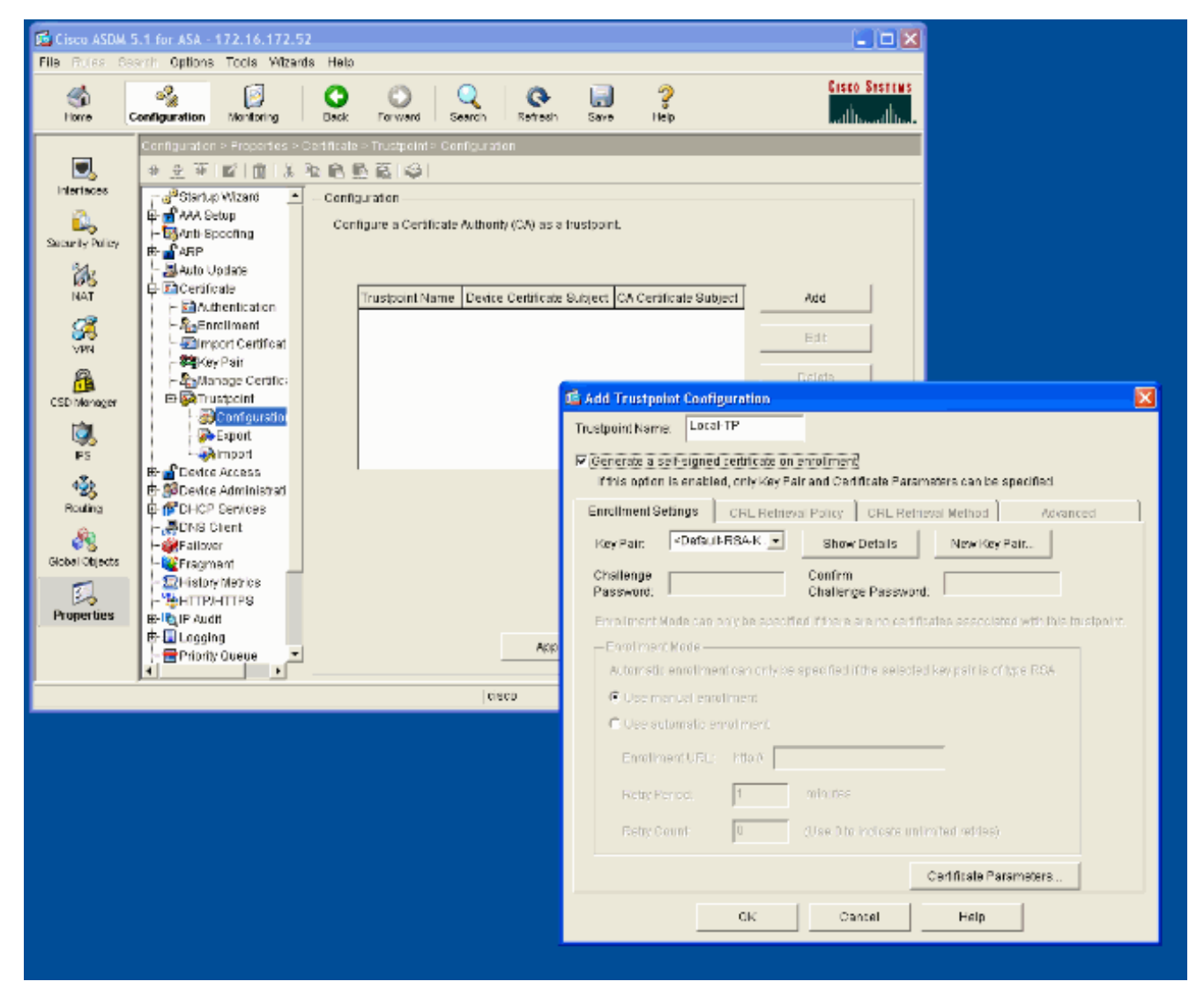

Dit venster toont de voltooide configuratie van het schaalpunt:

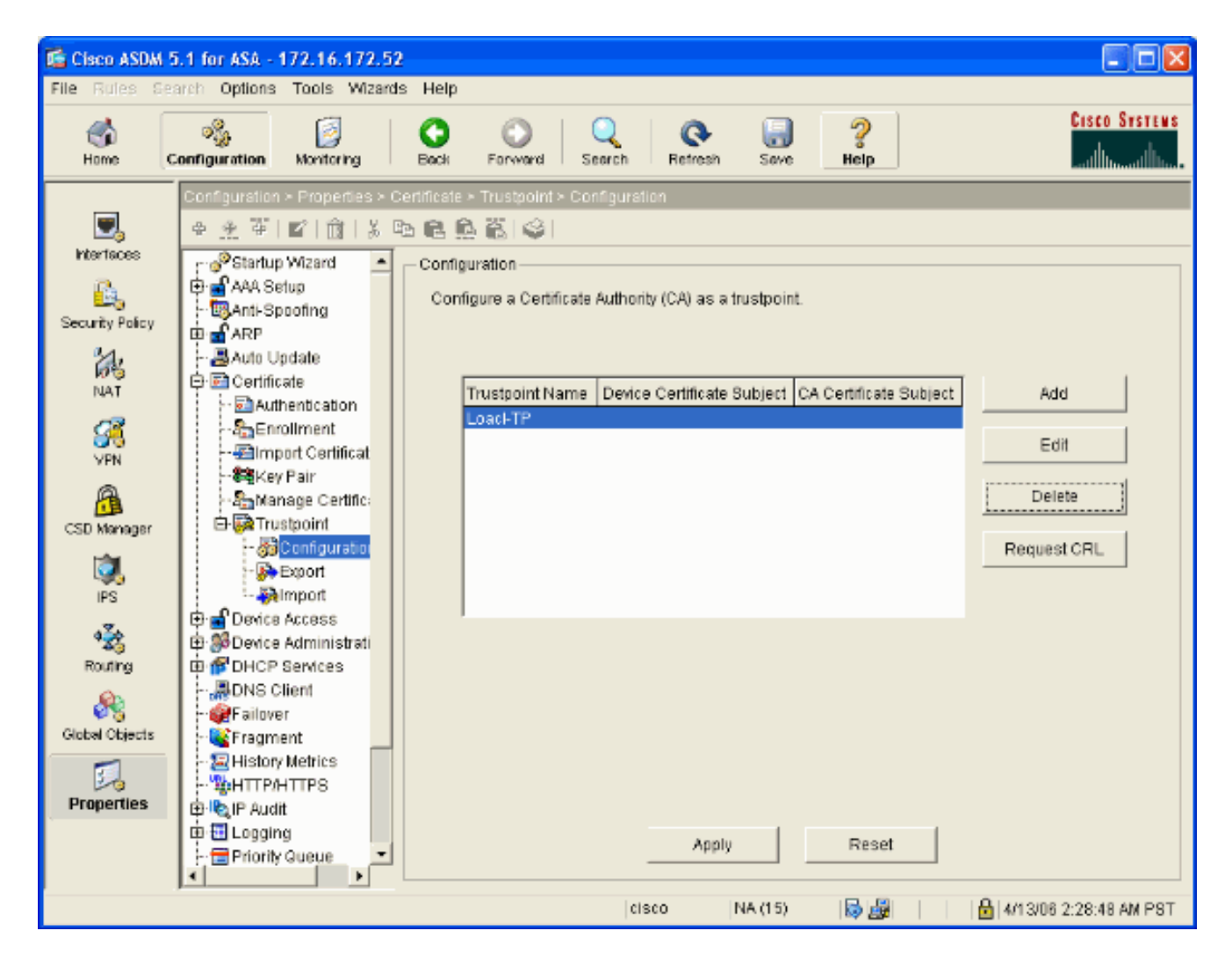

## WebexVPN op de externe interface inschakelen

Voltooi deze stappen om gebruikers buiten uw netwerk toe te staan om verbinding te maken met WebVPN.

- 1. Selecteer Configuratie > VPN > WebVPN > WebVPN Access.
- 2. Selecteer de gewenste interface, klik op Enable en controleer de vervolgkeuzelijst voor tunnelgroep inschakelen op de weblogpagina van VPN.Opmerking: Als dezelfde interface wordt gebruikt voor WebVPN- en ASDM-toegang, moet u de standaardpoort voor ASDM-toegang van poort 80 naar een nieuwe poort zoals 8080 wijzigen. Dit gebeurt onder Configuratie > Eigenschappen > Apparaattoegang > HTTPS/ASDM.Opmerking: U kunt een gebruiker automatisch doorsturen naar poort 443 als een gebruiker navigeert naar http://<ip\_adres> in plaats van https://<ip\_adres>. Selecteer Configuratie > Eigenschappen > HTTP/HTTPS, kies de gewenste interface, klik op Bewerken en selecteer HTTP opnieuw richten naar HTTPS.

| Cisco ASDM                                                                                                    | 5.1 for ASA - 172.16.171.51  |                                                                                                    |                 |
|----------------------------------------------------------------------------------------------------|------------------------------|----------------------------------------------------------------------------------------------------|-----------------|
| File Rules Se                                                                                                    | arch Options Tools Wizards   | Help                                                                                                    |                 |
| in the second second se | Configuration Monitoring     | Sack Forward Search Refresh Save Help                                                                                                    | STENS<br>Allana |
|                                                                                                    | Configuration > VPN > WebVPN | > WebVPN Access                                                                                                    |                 |
| Ξ,                                                                                                    | ●金革 ■ 前 炎暭                   | 8. 免 筋 ( )                                                                                                    |                 |
| Interfaces                                                                                                    | (마 Material Proxy 📃          | WebVPN Access                                                                                                    |                 |
| <u>6</u>                                                                                                    | General                      |                                                                                                    |                 |
| Security Policy                                                                                                    | - B Client Update            | Configure access parameters for WebVPN. (Note: The WebVPN features in this software release are<br>currently provided as a free trial, and future major software releases will require the purchase and | 6               |
| 24                                                                                                    | Group Policy                 | installation of a WebVPN feature license.)                                                                                                    |                 |
| NAT                                                                                                    | - 💭 Tunnel Group             |                                                                                                    |                 |
| 13                                                                                                    | - SIVPN System Opt           | Interface WebVPN Enabled Enable                                                                                                    |                 |
| <u>88</u>                                                                                                    | E Address Manager            | outside Yes Disable                                                                                                    |                 |
| VPN                                                                                                    | 🕀 🥵 IPSec                    |                                                                                                    | - 1             |
| <u> </u>                                                                                                    |                              |                                                                                                    |                 |
| CSD Manager                                                                                                    |                              |                                                                                                    |                 |
| ۵.                                                                                                    | -JAPCF                       |                                                                                                    |                 |
| IPS                                                                                                    | - BCSD Setup                 | Port Number: 443                                                                                                    |                 |
| 4≩⊳                                                                                                    | - Cache                      | Defaultiple Times de 1900                                                                                                    |                 |
| Routing                                                                                                    | - The Encoding               | Default ldie Timeout: Tabu seconds                                                                                                    |                 |
| (A)                                                                                                    | - Sport Forwarding           | Max. Sessions Limit: 2                                                                                                    |                 |
| Clabel Objects                                                                                                    | - Proxies                    | WebVPN Nemory Size: 50 % of Intel Integral memory                                                                                                    |                 |
| Gibbal Objects                                                                                                    | - 39 Proxy Bypass            |                                                                                                    |                 |
| 3                                                                                                    | SSO Servers                  | Enable Tunnel Group Drop-down List on WebYPN Login Page                                                                                                    |                 |
| Properties                                                                                                    | Servers and URL              |                                                                                                    |                 |
|                                                                                                    | WebvPN Access                | Apply Reset                                                                                                    |                 |
|                                                                                                    | <                            |                                                                                                    |                 |
| Configuration cha                                                                                                    | anges saved successfully.    | cisco 🛛 NA (15) 🛛 🛃 🖬 🔹 3/30/06 2:37:41 PM                                                                                                    | UTC             |

### Een URL-lijst configureren voor uw interne server(s)

Voltooi deze stappen om een lijst te maken die de servers bevat waarvoor u uw WebVPNgebruikers toegang wilt geven.

- 1. Selecteer Configuratie > VPN > WebVPN > servers en URL's en klik op Add.
- 2. Voer een naam in voor de URL-lijst. Deze naam is niet zichtbaar voor eindgebruikers. Klik op **Toevoegen**.
- 3. Voer de URL Display Name in zoals deze aan gebruikers moet worden weergegeven. Voer de URL-informatie van de server in. Dit zou moeten zijn hoe u normaal toegang tot de server heeft.

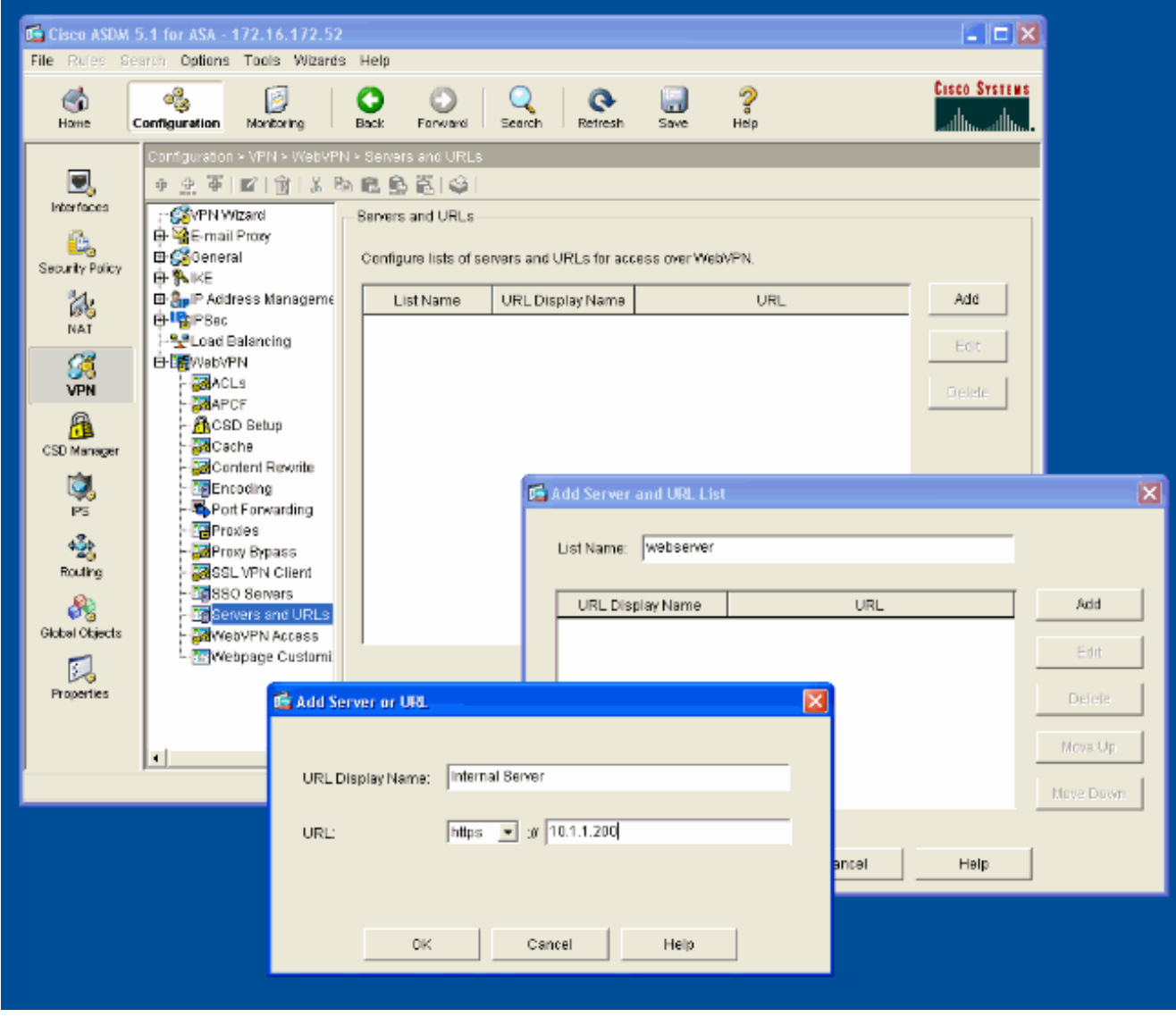

4. Klik op OK, OK, en Toepassen.

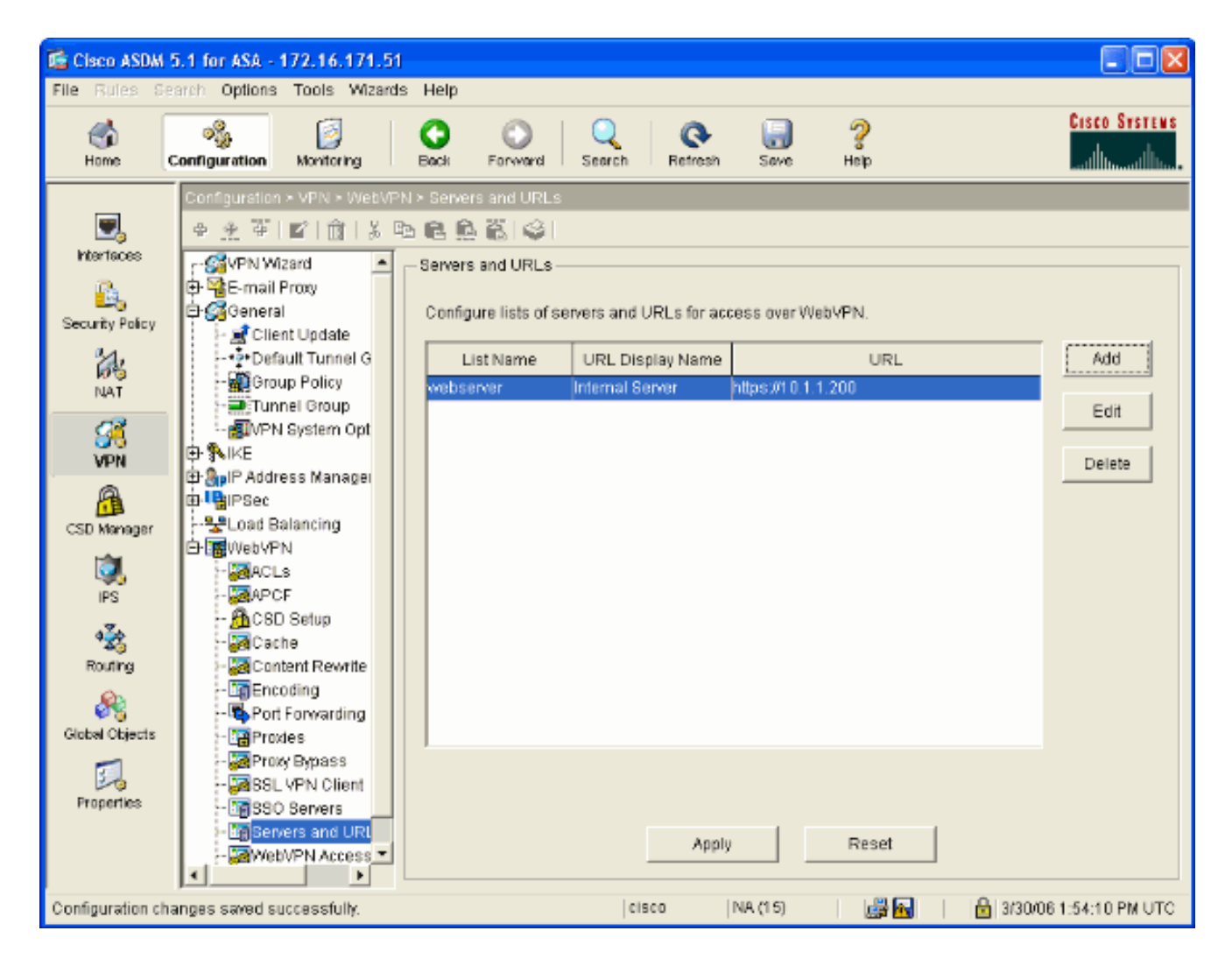

## Een intern groepsbeleid configureren

Voltooi deze stappen om een groepsbeleid voor uw gebruikers van WebVPN te configureren.

- 1. Selecteer Configuratie > VPN > Algemeen > Groepsbeleid, klik op Toevoegen en selecteer Intern groepsbeleid.
- Specificeer op het tabblad General een beleidsnaam, zoals Interne-Group\_POL\_WEBVPN. Schakel de inloop vervolgens naast de tunneling-protocollen uit en controleer WebVPN.

| 🖆 Add Internal Group Policy 🛛 🛛 🔀          |                                                                 |  |  |  |  |
|--------------------------------------------|-----------------------------------------------------------------|--|--|--|--|
| Name: mal-GRP_POL_WEBVPN                   |                                                                 |  |  |  |  |
| General IPSec Client Configuration Cl      | ient Firewall Hardware Client WebVPN                            |  |  |  |  |
| Check an Inherit checkbox to let the corre | esponding setting take its value from the default group policy. |  |  |  |  |
| Tunneling Protocols: 📃 Inherit             | IPSec VebVPN                                                    |  |  |  |  |
| Filter: 🔽 Inherit                          | Manage                                                          |  |  |  |  |
| Connection Settings                        |                                                                 |  |  |  |  |
| Access Hours: 🗹 Inherit                    | Vew                                                             |  |  |  |  |
| Simultaneous Logins: 🔽 Inherit             |                                                                 |  |  |  |  |
| Maximum Connect Time: 🗹 Inherit            | Unlimited minutes                                               |  |  |  |  |
| Idle Timeout: 🗹 Inherit                    | Unlimited minutes                                               |  |  |  |  |
| Servers                                    |                                                                 |  |  |  |  |
| DNS Servers: 🔽 Inherit                     | Primary: Secondary:                                             |  |  |  |  |
| WINS Servers: 🔽 Inherit                    | Primary: Secondary:                                             |  |  |  |  |
| DHCP Scope: 🔽 Inherit                      |                                                                 |  |  |  |  |
|                                            |                                                                 |  |  |  |  |
|                                            |                                                                 |  |  |  |  |
| OK                                         | Cancel Help                                                     |  |  |  |  |

3. Selecteer in het tabblad WebVPN het tabblad **Overige** subtabblad. Schakel de **opdracht** naast servers en URL-lijsten uit en selecteer de URL-lijst die u hebt ingesteld in de vervolgkeuzelijst. Klik op **OK** wanneer u klaar bent.

| 🖆 Add Internal Group Policy                                                                                                    |
|----------------------------------------------------------------------------------------------------|
| Name: mal-GRP_POL_WEBVPN                                                                                                    |
| General IPSec Client Configuration Client Firewall Hardware Client WebVPN                                                                                                    |
| Configure WebVPN attributes using the following tabs .                                                                                                    |
| Check an Inherit checkbox to let the corresponding setting take its value from the default group policy.                                                                                                    |
| Functions Content Filtering Homepage Port Forwarding Other SSL VPN Client                                                                                                    |
| Servers and URL Lists: Inherit webserver Vebserver                                                                                                    |
| Web-Type ACL ID: Veb-Type ACL ID: Veb-Ty |
| SSO Server: Inherit New                                                                                                    |
| HTTP Compression: 🗹 Inherit 🔷 Enable 🔷 Disable                                                                                                    |
| Keepalive Ignore                                                                                                    |
| Specify upper limit of the HTTP/HTTPS traffic, per transaction to ignore.                                                                                                    |
| Transaction Size:  Inherit KB                                                                                                    |
| Deny Message                                                                                                    |
| ✓ Inherit                                                                                                    |
|                                                                                                    |
|                                                                                                    |
|                                                                                                    |
|                                                                                                    |
| OK Cancel Help                                                                                                    |

## Een tunnelgroep configureren

Voltooi deze stappen om een Tunnelgroep voor uw WebVPN-gebruikers te configureren.

 Selecteer Configuration > VPN > General > Tunnel Group, klik op Add en selecteer WebeVPN Access...

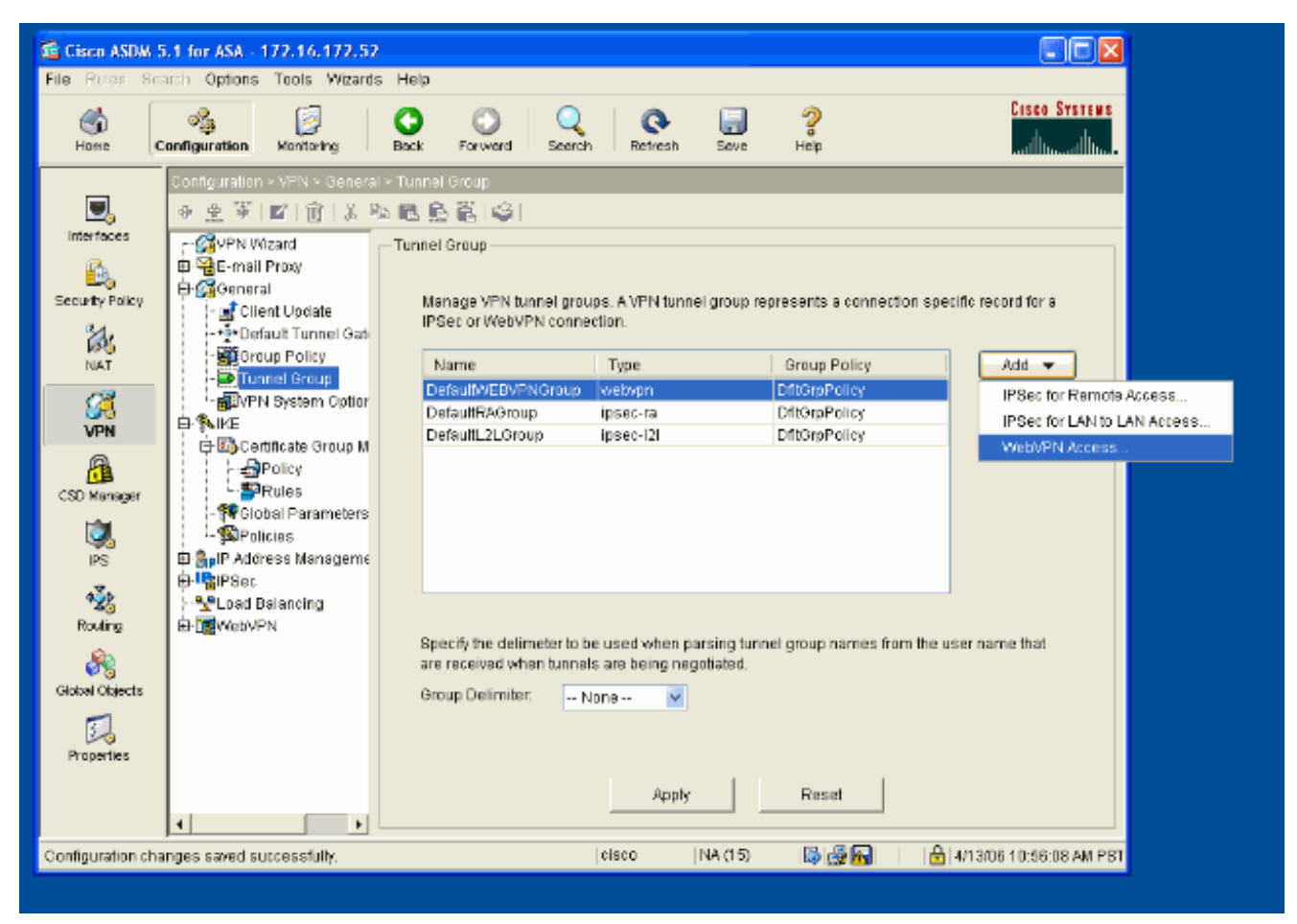

2. Voer een naam in voor de Tunnelgroep, zoals WEB\_VPN-GRP. Selecteer in het tabblad Basic het groepsbeleid dat u hebt gemaakt en controleer of het groepstype **webvpn** is.

| 📧 Edit Tunnel Group 🛛 🔀                                                                                                    |
|----------------------------------------------------------------------------------------------------|
| Name: WEB_VPN-GRP Type: webvpn                                                                                                    |
| General WebVPN                                                                                                    |
| Configure general access attributes from the following sub-tabs.                                                                                                    |
| Basic AAA Client Address Assignment Advanced                                                                                                    |
| Group Policy: Internal-GRP_POL<br>Internal-GRP_POL_WEBV<br>DiftGrpPolicy<br>Strip the realm from username before passing it on to the AAA server<br>Strip the group from username before passing it on to the AAA server |
|                                                                                                    |
|                                                                                                    |
| OK Cancel Help                                                                                                    |

3. Ga naar het tabblad AAA.Voor de Groep van de Verificatieserver, kies de groep die u hebt ingesteld om NTLMv1-verificatie met uw domeincontroller mogelijk te maken.Optioneel: Controleer LOKAAL als de servergroep er niet in slaagt het gebruik van de LOKALE gebruikersdatabase in te schakelen voor het geval de geconfigureerde AAA-groep niet werkt. Dit kan u helpen bij het oplossen van problemen op een later tijdstip.

| Name:       WEB_VPN-GRP       Type:       webvpn         General       WebVPN         Configure general access attributes from the following sub-tabs.         Racis       AAA         Client Address Assignment       Advanced |  |  |  |  |  |
|----------------------------------------------------------------------------------------------------|--|--|--|--|--|
| General WebVPN<br>Configure general access attributes from the following sub-tabs.                                                                                                    |  |  |  |  |  |
| Configure general access attributes from the following sub-tabs.                                                                                                    |  |  |  |  |  |
| Pacia AAA Client Address Assignment Advanced                                                                                                    |  |  |  |  |  |
| Dasit om Client Audiess Assignment Auvanceu                                                                                                    |  |  |  |  |  |
| To set authentication server aroun per interface, go to the Advanced tab                                                                                                    |  |  |  |  |  |
| Authentication Server Group:                                                                                                    |  |  |  |  |  |
| Use LOCAL if Server Gra None                                                                                                    |  |  |  |  |  |
| Authorization Server Group:                                                                                                    |  |  |  |  |  |
| Users must exist in the authorization database to connect                                                                                                    |  |  |  |  |  |
| Accounting Server Group: None 💙                                                                                                    |  |  |  |  |  |
| Authorization Settings                                                                                                    |  |  |  |  |  |
| <ul> <li>Use the entire DN as the username</li> </ul>                                                                                                    |  |  |  |  |  |
| <ul> <li>Specify individual DN fields as the username</li> </ul>                                                                                                    |  |  |  |  |  |
| Primary DN Field: CN (Common Name)                                                                                                    |  |  |  |  |  |
| Secondary DN Field: OU (Organization Unit)                                                                                                    |  |  |  |  |  |
| -Password Management                                                                                                    |  |  |  |  |  |
| Override account-disabled indication from AAA server                                                                                                    |  |  |  |  |  |
| Enable notification upon password expiration to allow user to change password                                                                                                    |  |  |  |  |  |
| Enable notification prior to expiration Notify days prior to expiration                                                                                                    |  |  |  |  |  |
|                                                                                                    |  |  |  |  |  |
|                                                                                                    |  |  |  |  |  |
| OK Cancel Help                                                                                                    |  |  |  |  |  |

- 4. Ga naar het tabblad WebVPN en ga vervolgens naar het subtabblad Group Aliases en URLs.
- Voer een alias in onder Group Aliases en klik op Add. Deze alias verschijnt in de vervolgkeuzelijst die bij inloggen aan WebVPN-gebruikers wordt gepresenteerd.

| 🖆 Edit Tunnel Group                                             | X |
|-----------------------------------------------------------------|---|
| Name: WEB_VPN-GRP Type: webvpn                                  |   |
| General WebVPN                                                  |   |
|                                                                 |   |
| Configure WebVPN access attributes from the following sub-tabs. |   |
| Basic NetBIOS Servers Oroup Anases and ORLs Web Page            | ٦ |
| Alias Status                                                    |   |
| Alias: Add >> Group-Selection enable                            |   |
| << Remove                                                       |   |
| ✓ Enable                                                        |   |
|                                                                 |   |
| Group URLs                                                      |   |
| URL (http or https): Add >>                                     |   |
| << Remove                                                       |   |
| ✓ Enable                                                        |   |
|                                                                 |   |
|                                                                 |   |
|                                                                 |   |
|                                                                 |   |
|                                                                 |   |
| OK Cancel Help                                                  |   |

6. Klik op OK en vervolgens op Toepassen.

#### Automatische handtekeningen voor een server configureren

Schakelt over naar de opdrachtregel zodat de BF beschikbaar is voor uw interne server(s).

**Opmerking:** deze stap kan niet in de ASDM-indeling worden voltooid en moet met de opdrachtregel worden voltooid. Raadpleeg <u>De opdrachtregel-interface gebruiken</u> voor meer informatie.

Gebruik de opdracht **automatisch** verzenden om de netwerkbron op te geven, zoals een server, waartoe u de gebruikers toegang wilt geven. Er wordt hier één IP-adres voor de server ingesteld, maar er kan ook een netwerkbereik worden opgegeven zoals **10.1.1.0/24**. Raadpleeg de opdracht <u>automatisch tekenen</u> voor meer informatie.

```
ASA>enable
ASA#configure terminal
ASA(config)#webvpn
ASA(config-webpvn)#auto-signon allow ip 10.1.1.200 255.255.255.255 auth-type ntlm
ASA(config-webvpn)#quit
ASA(config)#exit
ASA#write memory
```

In deze voorbeelduitvoer wordt de **auto-signaalopdracht** mondiaal ingesteld voor WebVPN. Deze opdracht kan ook worden gebruikt in de configuratiemodus van de WebVPN-groep of in de modus voor de gebruikersnaam van Webex. Het gebruik van deze opdracht in de WebVPN groepsconfiguratie modus beperkt het tot een bepaalde groep. Vergelijkbaar beperkt het gebruik van deze opdracht in de gebruikersnaam voor de configuratie van WebVPN deze tot een individuele gebruiker. Raadpleeg de opdracht <u>automatisch tekenen</u> voor meer informatie.

#### **Definitieve ASA-configuratie**

Dit document gebruikt deze configuratie:

```
ASA versie 7.1(1)
ASA# show running-config
: Saved
ASA Version 7.1(1)
terminal width 200
hostname ASA
domain-name cisco.com
enable password 8Ry2YjIyt7RRXU24 encrypted
names
interface GigabitEthernet0/0
nameif outside
security-level 0
ip address 172.16.171.51 255.255.255.0
!
interface GigabitEthernet0/1
nameif inside
 security-level 100
 ip address 10.1.1.1 255.255.255.0
1
interface GigabitEthernet0/2
shutdown
no nameif
no security-level
no ip address
interface GigabitEthernet0/3
shutdown
no nameif
no security-level
no ip address
1
interface Management0/0
shutdown
no nameif
no security-level
no ip address
```

passwd 2KFQnbNIdI.2KYOU encrypted ftp mode passive dns server-group DefaultDNS domain-name cisco.com pager lines 24 mtu inside 1500 mtu outside 1500 no failover asdm image disk0:/asdm512.bin no asdm history enable arp timeout 14400 route outside 0.0.0.0 0.0.0.0 172.16.171.1 1 timeout xlate 3:00:00 timeout conn 1:00:00 half-closed 0:10:00 udp 0:02:00 icmp 0:00:02 timeout sunrpc 0:10:00 h323 0:05:00 h225 1:00:00 mgcp 0:05:00 timeout mgcp-pat 0:05:00 sip 0:30:00 sip\_media 0:02:00 timeout uauth 0:05:00 absolute !--- AAA server configuration aaa-server Windows\_NT protocol nt aaa-server Windows\_NT host 10.1.1.200 ntauth-domain-controller ESC-SJ-7800 !--- Internal group policy configuration group-policy Internal-GRP\_POL\_WEBVPN internal group-policy Internal-GRP\_POL\_WEBVPN attributes vpn-tunnel-protocol webvpn webvpn url-list value webserver username cisco password Q/odgwmtmVIw4Dcm encrypted privilege 15 aaa authentication http console LOCAL aaa authentication ssh console LOCAL aaa authentication enable console LOCAL http server enable 8181 http 0.0.0.0 0.0.0.0 outside no snmp-server location no snmp-server contact snmp-server enable traps snmp authentication linkup linkdown coldstart !--- Trustpoint/certificate configuration crypto ca trustpoint Local-TP enrollment self crl configure crypto ca certificate chain Local-TP certificate 31 308201b0 30820119 a0030201 02020131 300d0609 2a864886 f70d0101 04050030 1e311c30 1a06092a 864886f7 0d010902 160d4153 412e6369 73636f2e 636f6d30 1e170d30 36303333 30313334 3930345a 170d3136 30333237 31333439 30345a30 1e311c30 1a06092a 864886f7 0d010902 160d4153 412e6369 73636f2e 636f6d30 819f300d 06092a86 4886f70d 01010105 0003818d 00308189 02818100 e47a29cd 56becf8d 99d6d919 47892f5a 1b8fc5c0 c7d01ea6 58f3bec4 a60b2025 03748d5b 1226b434 561e5507 5b45f30e 9d65a03f 30add0b5 81f6801a 766c9404 9cabcbde 44b221f9 b6d6dc18 496fe5bb 4983927f adabfb17 68b4d22c cddfa6c3 d8802efc ec3af7c7 749f0aa2 3ea2c7e3 776d6d1d 6ce5f748 e4cda3b7 4f007d4f 02030100 01300d06 092a8648 86f70d01 01040500 03818100 c6f87c61 534bb544 59746bdb 4e01680f 06a88a15 e3ed8929 19c6c522 05ec273d 3e37f540 f433fb38 7f75928e 1b1b6300 940b8dff 69eac16b af551d7f 286bc79c e6944e21 49bf15f3 c4ec82d8 8811b6de 775b0c57 e60a2700 fd6acc16 a77abee6 34cb0cad 81dfaf5a f544258d cc74fe2d 4c298076 294f843a edda3a0a 6e7f5b3c quit !--- Tunnel group configuration tunnel-group WEB\_VPN-GRP type webvpn tunnel-group WEB\_VPN-GRP general-attributes authentication-server-group Windows\_NT default-grouppolicy Internal-GRP\_POL\_WEBVPN tunnel-group WEB\_VPN-GRP webvpn-attributes group-alias Group-Selection enable telnet timeout 5 ssh timeout 5 console timeout 0 ! class-map inspection\_default match default-inspectiontraffic ! ! policy-map global\_policy class inspection\_default inspect dns maximum-length 512

| inspect ftp inspect h323 h225 inspect h323 ras inspect             |  |  |  |
|--------------------------------------------------------------------|--|--|--|
| netbios inspect rsh inspect rtsp inspect skinny inspect            |  |  |  |
| esmtp inspect sqlnet inspect sunrpc inspect tftp inspect           |  |  |  |
| <pre>sip inspect xdmcp ! service-policy global_policy global</pre> |  |  |  |
| ! WebVPN Configuration webvpn enable outside url-list              |  |  |  |
| webserver "Internal Server" https://10.1.1.200 1 tunnel-           |  |  |  |
| group-list enable auto-signon allow ip 10.1.1.200                  |  |  |  |
| 255.255.255.255 auth-type ntlm                                     |  |  |  |
| Cryptochecksum:c80ac5f6232df50fc1ecc915512c3cd6                    |  |  |  |
| : end                                                              |  |  |  |

## **Verifiëren**

Gebruik dit gedeelte om te bevestigen dat de configuratie correct werkt.

Het <u>Uitvoer Tolk</u> (<u>uitsluitend geregistreerde</u> klanten) (OIT) ondersteunt bepaalde **show** opdrachten. Gebruik de OIT om een analyse van **tonen** opdrachtoutput te bekijken.

### Een WebVPN-aanmelding testen

Meld u aan als gebruiker om de configuratie te testen.

1. Probeer met gebruikersinformatie uit uw NT-domein in te loggen op de ASA. Selecteer de groepsalias die in stap 5 is geconfigureerd onder <u>Configuratie van een</u>

| Tunnelgroep.                                        |                         |
|-----------------------------------------------------|-------------------------|
| WebVPN Service - Microsoft Internet Explorer        |                         |
| Ele Edit View Figurates Icols Help                  | a da kana da kana a 🖉 🖉 |
| 😋 Back 🔹 🐑 💌 😰 🏠 🔎 Search 🤸 Favorites 🤣 😒 - 🌺 🔜 🦓   |                         |
| Address 🕘 https://172.16.171.51/+webvpr+/index.html | 💙 ラ Go Unks 🎽           |
| CISCO STATENS<br>                                   |                         |
| Login                                               |                         |
| Please enter your usemame and password.             |                         |
| USERNAME: test                                      |                         |
| PASSWORD:                                           |                         |
| GROUP: Group-Selection                              |                         |
| Login Clear                                         |                         |
|                                                     |                         |
|                                                     |                         |
|                                                     |                         |
|                                                     |                         |
|                                                     |                         |
|                                                     |                         |
|                                                     |                         |
|                                                     |                         |
|                                                     | 2                       |
| a Done                                              | 🔒 🤨 Internet            |

2. Zoek de link(s) die is (zijn) ingesteld op de interne server(s). Klik op de link om het te controleren.

| 🗃 WebVPN Service - Microsoft Internet Explorer 📃 🗖 🔀 |                                         |          |  |  |  |
|------------------------------------------------------|-----------------------------------------|----------|--|--|--|
| Elle Edit Yew Favorites Iools Help                   |                                         | <b>N</b> |  |  |  |
| 🔾 Back = 🛞 - 💌 🖻 🏠 🏑                                 | 🔎 Search 🤺 Favorites 🚱 🔗 - 🌺 🥽 🖏        |          |  |  |  |
| Address 🕘 https://172.16.171.51/+webvpn+/            | +/portal.html 🔽 🄁 Go                    | Links *  |  |  |  |
| S Pop-up blocked. To see this pop-up or addition     | ional options dick here                 | ×        |  |  |  |
| Cisco Systems<br>antificant line - WebVPN Servi      | vice                                    | _        |  |  |  |
|                                                      | Click here to open the Floating Toolbar |          |  |  |  |
| WEB APPLICATIONS                                     | Web Bookmarks                           |          |  |  |  |
| Enter Web Address (URL)                              | Internal Server                         |          |  |  |  |
| Go                                                   |                                         |          |  |  |  |
| Web Bookmarks 🛛 👻                                    |                                         |          |  |  |  |
|                                                      |                                         |          |  |  |  |
|                                                      |                                         |          |  |  |  |
|                                                      |                                         |          |  |  |  |
|                                                      |                                         |          |  |  |  |
|                                                      |                                         |          |  |  |  |
|                                                      |                                         |          |  |  |  |
|                                                      |                                         |          |  |  |  |
|                                                      |                                         |          |  |  |  |
|                                                      |                                         |          |  |  |  |
|                                                      |                                         |          |  |  |  |
| iavascript:top.doWebUrl("https://10.1.1.200")        | 7) 🔂 😫 🕲 Internet                       |          |  |  |  |

### Monitorsessies

Selecteer **Monitoring > VPN > VPN Statistieken > Sessies** en kijk naar een WebVPN-sessie die behoort tot de groep die in dit document is ingesteld.

| 🖆 Cisco ASDM 5   | .1 for ASA - 172.16.171.51                                                                                                    |                                                                                                    |
|------------------|----------------------------------------------------------------------------------------------------|----------------------------------------------------------------------------------------------------|
| File Rules Sea   | arch Options Tools Wizards                                                                                                    | s Help                                                                                                    |
| G<br>Home C      | Sconfiguration Monitoring                                                                                                    | Back Forward Search Refresh Save Help Cisco States                                                                                                    |
| Hiterfaces       | Monitoring > VPN > VPN Status<br>VPN Connection Grapt<br>PSec Tunnels<br>WebVPN/SVC<br>VPN Statistics<br>Cluster Loads<br>Chypto Statistics<br>Compression Stat<br>Compression Statistic<br>Compression Statistics<br>Protocol Statistics<br>Sessions<br>Sessions<br>Statistics<br>Statistics | Sessions         Remote       LAN-to-LAN       WebVPN       SSL VPN Client       E-mail Proxy       Total       Cumulative         0       0       1       0       0       1       3         Filter By:       WebVPN       - All Sessions         Filter       Filter         Username       Group Policy       Protocol       Login Ti       Details         IP Address       Tunnel Group       Encryption       Duration       Logout         test       Internal-GRP_POLWebVPN       15:03:36 UTC Thut       Logout         171 99.89.116       VYEB_VPN-GRP3DES       0h 01m 18s       Ping         To sort VPN sessions, right-click on the above table and select Table Sort Order from popup menu.       Logout Sessions         Logout By:       - All Sessions         Logout Sessions         Refresh       Last Updated: 3/30/06 2:31:30 PM |
| Data Refreshed S | uccessfully.                                                                                                    | CISCO   MA (15) 🔛 📷 🚱 🔄 3/30/06/3/05/21 PM UTC                                                                                                    |

### WebVPN-sessie verwijderen

Deze uitvoer is een voorbeeld van het debug van een succesvolle WebVPN-sessie.

**Opmerking:** Raadpleeg <u>Belangrijke informatie over debug Commands</u> voordat u **debug**opdrachten gebruikt.

```
ASA#debug webvpn 255
INFO: debug webvpn enabled at level 255
ASA#
ASA# webvpn_portal.c:ewaFormServe_webvpn_login[1570]
webvpn_portal.c:http_webvpn_kill_cookie[385]
webvpn_auth.c:webvpn_auth[286]
WebVPN: no cookie present!!
webvpn_portal.c:ewaFormSubmit_webvpn_login[1640]
webvpn_portal.c:http_webvpn_kill_cookie[385]
webvpn_auth.c:http_webvpn_pre_authentication[1782]
!--- Begin AAA WebVPN: calling AAA with ewsContext (78986968) and nh (78960800)! WebVPN: started
user authentication...
webvpn_auth.c:webvpn_aaa_callback[3422]
WebVPN: AAA status = (ACCEPT)
webvpn_portal.c:ewaFormSubmit_webvpn_login[1640]
webvpn_auth.c:http_webvpn_post_authentication[1095]
WebVPN: user: (test) authenticated.
!--- End AAA webvpn_auth.c:http_webvpn_auth_accept[2093]
webvpn_session.c:http_webvpn_create_session[159] webvpn_session.c:http_webvpn_find_session[136]
```

#### WebVPN session created!

```
webvpn_session.c:http_webvpn_find_session[136]
webvpn_db.c:webvpn_get_server_db_first[161]
webvpn_db.c:webvpn_get_server_db_next[202]
traversing list: (webserver)
webvpn_portal.c:ewaFormServe_webvpn_cookie[1421]
webvpn_auth.c:webvpn_auth[286]
webvpn_session.c:http_webvpn_find_session[136]
webvpn_session.c:webvpn_update_idle_time[924]
WebVPN: session has been authenticated.
webvpn_auth.c:webvpn_auth[286]
webvpn_session.c:http_webvpn_find_session[136]
webvpn_session.c:webvpn_update_idle_time[924]
WebVPN: session has been authenticated.
!--- Output supressed webvpn_auth.c:webvpn_auth[286]
webvpn_session.c:http_webvpn_find_session[136] webvpn_session.c:webvpn_update_idle_time[924]
WebVPN: session has been authenticated. webvpn_auth.c:webvpn_auth[286]
webvpn_session.c:http_webvpn_find_session[136] webvpn_session.c:webvpn_update_idle_time[924]
WebVPN: session has been authenticated. webvpn auth.c:webvpn auth[286]
webvpn_session.c:http_webvpn_find_session[136] webvpn_session.c:webvpn_update_idle_time[924]
WebVPN: session has been authenticated. webvpn_auth.c:webvpn_auth[286]
webvpn_session.c:http_webvpn_find_session[136] webvpn_session.c:webvpn_update_idle_time[924]
WebVPN: session has been authenticated. webvpn_auth.c:webvpn_auth[286]
webvpn_session.c:http_webvpn_find_session[136] webvpn_session.c:webvpn_update_idle_time[924]
WebVPN: session has been authenticated. webvpn_session.c:http_webvpn_find_session[136]
webvpn_session.c:webvpn_update_idle_time[924]
```

## Problemen oplossen

Deze sectie bevat informatie waarmee u problemen met de configuratie kunt oplossen.

- Als het vervolgkeuzevenster Group niet aanwezig is op de inlogpagina van WebVPN, zorg er dan voor dat u stap 2 hebt voltooid onder <u>WebeVPN inschakelen op de buiteninterface</u> en stap 5 onder <u>Een tunnelgroep configureren</u>. Als deze stappen niet zijn voltooid en de uitrollijst ontbreekt, valt de authenticatie onder de Standaardgroep en zal deze waarschijnlijk mislukken.
- Alhoewel u geen toegangsrechten aan de gebruiker in ASDM of op de ASA kunt toewijzen, kunt u gebruikers met Microsoft Windows toegangsrechten op uw domeincontroller beperken. Voeg de benodigde NT groepsrechten toe voor de webpagina waaraan de gebruiker echt verklaart. Zodra de gebruiker zich in Webex met de rechten van de groep inlogt, wordt de toegang tot de opgegeven pagina's dienovereenkomstig verleend of ontkend. De ASA treedt alleen op als proxy-authenticatie host namens de domeincontroller en alle communicatie hier is NTLMv1.
- U kunt SSO voor Sharepoint via WebVPN niet configureren omdat de Sharepoint Server geen op formulieren gebaseerde verificatie ondersteunt. Als gevolg daarvan zijn de bladwijzers met de post of de post-plug-procedure hier niet van toepassing.

## Gerelateerde informatie

- <u>Cisco ASA 5500 Series adaptieve security applicaties</u>
- Technische ondersteuning en documentatie Cisco Systems